# Uputstvo za obnovu sertifikata

Obnovu sertifikata može da uradi samo osoba koja ima administratorska prava na računaru. Takođe, neophodno je da na računaru imate program koji Vam omogućava raspakivanje zip fajlova.

## Koraci za obnovu:

**1.** Kako biste pokrenuli postupak obnove sertifikata potrebno je da preuzmete Digital Enrollment Wizard aplikaciju sa dole navedenog linka i ispratite dalje korake.

| 📧 Digitrust Enrollment | Asseco SEE |
|------------------------|------------|
|                        |            |

https://www.bancaintesa.rs/upload/DigEnrollWiz\_1.0.10.0.zip

2. Otvoriće se prozor kao u nastavku.

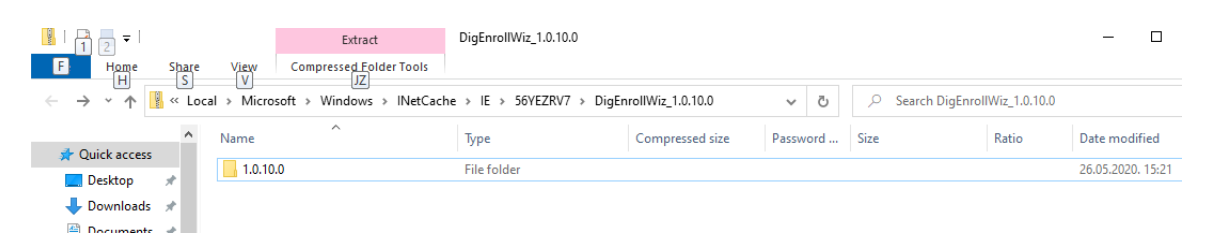

**3.** Potrebno je otpakovati instalaciju desnim klikom na *Extract All* ili klikom na *Extract* sa slike u nastavku:

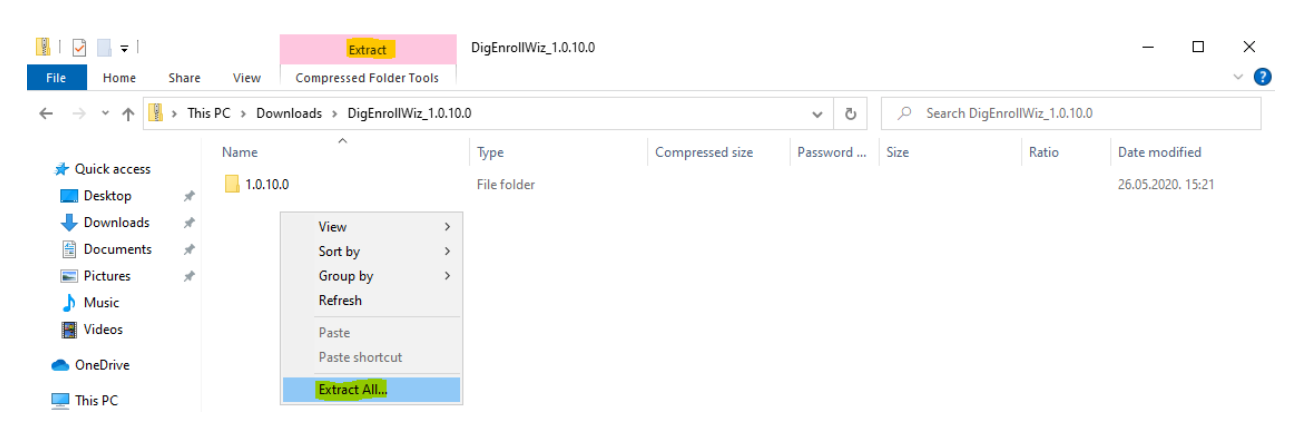

**4.** Nakon toga, potrebno je da idete na opciju **setup**, tako što ćete je označi desnim klikom i odabrati opciju *Run as administrator* (ukoliko nemate ovu opciju, znači da niste uspešno raspakovali instalaciju i da je potrebno da ponovo odradite korak **3**)

| Name                       | ✓ Туре                    | Compressed size | Password | Size     | Ratio | Date modified     |
|----------------------------|---------------------------|-----------------|----------|----------|-------|-------------------|
| 🐻 DigitrustEnrollmentSetup | Windows Installer Package | 1,101 KB        | No       | 1,369 KB | 20%   | 26.05.2020. 15:21 |
| 📧 setup                    | Application               | 210 KB          | No       | 427 KB   | 51%   | 26.05.2020. 15:21 |
|                            | Open                      |                 |          |          |       |                   |
|                            | 😌 🛛 Run as                | administrator   |          |          |       |                   |
|                            | Trouble                   | shoot compatibi | lity     |          |       |                   |

**5.** U okviru sledeća tri prozora, koji će se otvarati jedan za drugim, odaberite opciju *Next*.

| Digitrust Enrollment                                                                                                    |                                                                       | _                                                                  |                                                      |
|----------------------------------------------------------------------------------------------------|-----------------------------------------------------------------------|--------------------------------------------------------------------|------------------------------------------------------|
| Welcome to the Digitrus                                                                                                    | t Enrollment                                                          | Setup Wiz                                                          | ard 😥                                                |
| The installer will guide you through the st                                                                                         | eps required to instal                                                | l Digitrust Enrollmer                                              | nt on your computer.                                 |
|                                                                                                    |                                                                       |                                                                    |                                                      |
|                                                                                                    |                                                                       |                                                                    |                                                      |
| WARNING: This computer program is pro<br>Unauthonized duplication or distribution of<br>or criminal penalties, and will be prosecut | stected by copyright<br>i this program, or any<br>ed to the maximum e | law and internation<br>portion of it, may n<br>xtent possible unde | al treaties.<br>esult in severe civil<br>er the law. |
|                                                                                                    | Cancel                                                                | < <u>B</u> ack                                                     | <u>N</u> ext >                                       |
|                                                                                                    |                                                                       |                                                                    |                                                      |
| 🖶 Digitrust Enrollment                                                                                                    |                                                                       | _                                                                  | ×                                                    |
| Select Installation Folde                                                                                                    | F                                                                     |                                                                    |                                                      |
| The installer will install Digitrust Enrollmen                                                                                      | t to the following fold                                               | ler.                                                               |                                                      |
| To install in this folder, click "Next". To in                                                                                      | stall to a different fol                                              | der, enter it below                                                | or click "Browse".                                   |
| Folder                                                                                                    |                                                                       |                                                                    |                                                      |
| C:\Program Files (x86)\Asseco SEE\[                                                                                                 | Digitrust Enrollment\                                                 |                                                                    | Browse                                               |
|                                                                                                    |                                                                       |                                                                    | <u>D</u> isk Cost                                    |
| Install Digitrust Enrollment for yourself,                                                                                          | or for anyone who us                                                  | ses this computer:                                                 |                                                      |
| ○ <u>E</u> veryone                                                                                                    |                                                                       |                                                                    |                                                      |
| . ● Just <u>m</u> e                                                                                                    |                                                                       |                                                                    |                                                      |
|                                                                                                    | Cancel                                                                | < <u>B</u> ack                                                     | Next >                                               |

| 🖟 Digitrust Enrollment                               |                |                | - |                | Х      |
|------------------------------------------------------|----------------|----------------|---|----------------|--------|
| Confirm Installation                                 |                |                |   |                |        |
| The installer is ready to install Digitrust Enrollme | nt on your com | nputer.        |   |                |        |
| Click "Next" to start the installation.              |                |                |   |                |        |
|                                                      |                |                |   |                |        |
|                                                      |                |                |   |                |        |
|                                                      |                |                |   |                |        |
|                                                      |                |                |   |                |        |
|                                                      |                |                |   |                |        |
|                                                      |                |                |   |                |        |
|                                                      |                |                |   |                |        |
|                                                      | Cancel         | < <u>B</u> ack |   | <u>N</u> ext > | ,<br>, |

**6.** Potom se otvara prozor s informacijom da je uspešno instaliran Digtrust Enrollment, nakon čega treba da odaberete *Close*.

| 🛃 Digitrust Enrollment                   |                        |                 | -      |               | × |
|------------------------------------------|------------------------|-----------------|--------|---------------|---|
| Installation Complete                    |                        |                 |        |               |   |
| Digitrust Enrollment has been successful | ly installed.          |                 |        |               |   |
| Click "Close" to exit.                   |                        |                 |        |               |   |
|                                          |                        |                 |        |               |   |
|                                          |                        |                 |        |               |   |
|                                          |                        |                 |        |               |   |
|                                          |                        |                 |        |               |   |
|                                          |                        |                 |        |               |   |
| Please use Windows Update to check for   | or any critical update | s to the .NET F | ramewo | ırk.          |   |
|                                          |                        |                 |        |               |   |
|                                          | Cancel                 | < <u>B</u> ack  | 1      | <u>C</u> lose | • |

Na ovaj način ste na računaru instalirali <u>Digitrust Enrollment</u> koji vam je neophodan za obnovu sertifikata.

**7.** Nakon instalacije, na desktopu se pojavljuje shortcut za aplikaciju, koji izgleda kao na slici ispod.

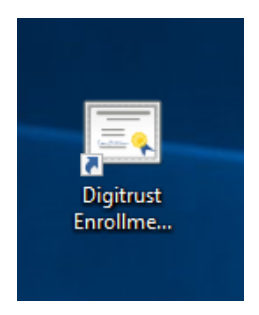

Takođe aplikaciju možete pokrenuti iz Start menija u okviru Windows-a:

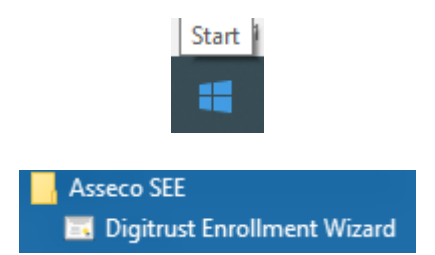

<u>Ukoliko već imate instaliranu Digital Enrollment Wizard aplikaciju neke druge banke potrebno je da je deinstalirate i instalirate aplikaciju sa početka uputstva.</u>

Pre nego što pokrenete aplikaciju Digital Enrollment Wizard neophodno je da prethodno ugasite aplikaciju Office Banking/Biz Online. Takođe, molimo Vas da karticu ubacite u čitač. U trenutku pokretanja obnove sertifikata jako je važno da nemate više konektovanih čitača kartice. Potrebno je da svi, osim čitača u kome se kartica nalazi, budu diksonektovani fizički iz računara ili disable-ovani.

**8.** Nakon pokretanja aplikacije s desktopa otvara se pet prozora, jedan za drugim (kao na slikama u nastavku), u okviru kojih je potrebno izabrati opciju *Dalje*.

| 🖼 Digitrust čarobnjak - obnavljanje sertifikata                                                                                                    | -                                                          |                                                             | ×               |
|----------------------------------------------------------------------------------------------------|------------------------------------------------------------|-------------------------------------------------------------|-----------------|
| Dobrodošli u Digitrust Enrollment čarobnjak<br>Digitrust enrollment čarobnjak je aplikacija za obnovu sertifika                                                                                                    | ata                                                        |                                                             | $\cap$          |
| Digitrust Enrollment čarobnjak je vodič kroz proces obnavljanja s<br>kartici.<br>Korisnicima elektronskog bankarstva čiji je digitalni sertifikat pre-<br>istekao omogućeno je da automatizovano obnove sertifikat na sv<br>karticama.<br>Potrebno je da ubacite vašu smart karticu u čitač i aplikacija će va<br>proces obnavljanja sertifikata. Ceo proces se sastoji iz nekoliko l<br>minuta. | ertifikat;<br>d isticar<br>rojim sm<br>as sam;<br>koraka i | a na sma<br>ijem ili je<br>nart<br>a voditi ki<br>traje par | art<br>9<br>roz |
| < <u>N</u> azad Daije >                                                                                                    |                                                            | Izlaz                                                       |                 |

<u>Napomena</u>: ukoliko se na sledećoj slici, ne prikazuje dole navedena putanja do servisa, unesite je ručno: <u>https://trust.bancaintesa.rs/migrationweb/service.asmx</u>

| Inicijalna provera                                            |                              |                        |          |
|---------------------------------------------------------------|------------------------------|------------------------|----------|
| Provera Digitrust sistema                                     |                              |                        |          |
| U koraku inicijalne provere prove<br>obnavljanje sertifikata. | erava se dostupnost :        | sistema koji je zadu   | žen za   |
| Provera sertifikacionog tela                                  |                              |                        |          |
| Putania do servisa: https://trus                              | t bancaintesa rs/mig         | rationweb/service a    | smx      |
|                                                               | < <u>N</u> azad <u>D</u> aja | e >                    | Izlaz    |
| 🖼 Digitrust čarobnjak - obnavljan                             | je sertifikata               |                        |          |
| Inicijalna provera                                            |                              |                        |          |
| U koraku inicijalne provere pro<br>obnavljanje sertifikata.   | overava se dostupnos         | it sistema koji je zad | užen za  |
| Sertifikaciono telo je spremr                                 | no za obradu zahteva         | za obnovom.            | 1        |
|                                                               | ust hancainteea re/mi        | igrationweb/service    | asmx     |
| Putanja do servisa: https://tr                                | ust.vancantesa.is/ini        | igradionweb/service.   | CIOTIN . |

| Provera digitalnog<br>Čitanje sertifikata sa ka                   | sertifikata<br>rtice i provera u sist        | emu.                                 |                                 | Ī |
|-------------------------------------------------------------------|----------------------------------------------|--------------------------------------|---------------------------------|---|
| Čitač smart kartice:<br>Validan od:<br>Serijski broj sertifikata: | HID Global OMNIKEY<br>07.12.2020 10:59<br>0( | <b>3x21 Smart Car</b><br>Validan do: | rd Reader 0<br>07.12.2023 10:59 |   |
| Subject name polje:                                               | CN=                                          |                                      |                                 |   |
| Čitanje sertifikata sa kart<br>Provera izdavaoca sertifik         | ice.<br>tata sa kartice.                     | 4                                    |                                 |   |
| Provera sertifikata u serti<br>Provera perioda u kojem            | likacionom telu.<br>je dozvoljena obnova     | a. 🗸                                 |                                 |   |
|                                                                   |                                              |                                      |                                 |   |

| 🖼 Digitrust čarobnjak - obnavljanje sertifikata —                                                 |           | ×           |  |  |  |  |
|---------------------------------------------------------------------------------------------------|-----------|-------------|--|--|--|--|
| Proces obnavljanja sertifikata<br>Generisanje zahteva za sertifikatom i slanje sistemu na obradu. | n         | $\cap \cap$ |  |  |  |  |
| U ovom koraku generiše se zahtev za izdavanjem sertifikata i šalje Digitru<br>na obradu.          | ist siste | emu         |  |  |  |  |
| Nakon validacije zahteva sistem izdaje nov sertifikat koji će se importovati na karticu.          |           |             |  |  |  |  |
|                                                                                                   |           |             |  |  |  |  |
|                                                                                                   |           |             |  |  |  |  |
|                                                                                                   |           |             |  |  |  |  |
| Pritisnite dugme Dalje za startovanje procesa                                                     |           |             |  |  |  |  |
| < <u>N</u> azad <u>D</u> alje >                                                                   | Izlaz     |             |  |  |  |  |

**9.** Zatim se otvara prozor, u okviru kog je potrebno uneti PIN za karticu, koji koristite za logovanje na e-banking aplikaciju, i odabrati opciju **OK**.

| Enter PIN                                                  |        |  |  |  |  |  |
|------------------------------------------------------------|--------|--|--|--|--|--|
| To log in to "e-banking"                                   |        |  |  |  |  |  |
| Enter PIN:                                                 |        |  |  |  |  |  |
| ➤ Minimum PIN length 4 bytes ✓ Maximum PIN length 15 bytes |        |  |  |  |  |  |
| <u>O</u> K                                                 | Cancel |  |  |  |  |  |

Nakon toga, za određene vrste kartica, pojaviće se prozor iz nastavka, gde je takođe potrebno da unesete isti PIN (ako se prozor ne pojavi, preći ćete na prozor iz koraka 10)

| Windows 9 | ecurity                 |           | × |
|-----------|-------------------------|-----------|---|
| Smart     | Card                    |           |   |
| Please e  | nter your authenticatio | on PIN.   |   |
|           | PIN                     |           |   |
|           | Click here for more in  | formation |   |
|           | OK                      | Control   |   |
|           | UK                      | Cancel    |   |

**10.** U prozoru koji se potom otvara, odaberite opciju *Dalje* kako bi počeo proces upisa sertifikata na karticu.

| 🖼 Digitrust čarobnjak - obnavljanje sertifikata                                                 | —       |          | ×           |  |  |  |
|-------------------------------------------------------------------------------------------------|---------|----------|-------------|--|--|--|
| Import sertifikata<br>Import obnovljenog sertifikata na smart karticu.                          |         | ī        | $\cap \cap$ |  |  |  |
| Digitrust sistem na osnovu zahteva izdaje sertifikat. U ovom korał<br>sertifikat i briše stari. | ku se i | mportuje | novi        |  |  |  |
| Ne vadite karticu iz čitača dok traje proces.                                                   |         |          |             |  |  |  |
| Pregled izdatog sertifikata                                                                     |         |          |             |  |  |  |
| Kliknite na dugme Dalje da biste započeli proces upisavanja sertifikata<br>na karticu           |         |          |             |  |  |  |
| < <u>N</u> azad <u>D</u> alje >                                                                 |         | Izlaz    |             |  |  |  |

**11.** Nakon uspešno upisanog sertifikata, otvara se prozor, u okviru kog birate opciju *Kraj*, čime je postupak obnove sertifikata završen.

| 🖼 Digitrust čarobnjak - obnavljanje sertifikata 🦳 —                                                    |         | ×    |
|----------------------------------------------------------------------------------------------------|---------|------|
| Import sertifikata<br>Import obnovljenog sertifikata na smart karticu.                                 | Π       | n    |
| Digitrust sistem na osnovu zahteva izdaje sertifikat. U ovom koraku se im<br>sertifikat i briše stari. | portuje | novi |
| Ne vadite karticu iz čitača dok traje proces.                                                          |         |      |
| Pregled izdatog sertifikata                                                                            |         |      |
| Sertifikat je uspešno upisan na karticu.                                                               | 0       |      |
| < <u>N</u> azad <b>Kraj</b>                                                                            | Izlaz   |      |

## NAPOMENE:

### INSTALACIJA BIBLIOTEKE ZA SMART KARTICU

Ukoliko u koraku 8 dobijete ovakvu poruku:

| Provera digitalnog<br>Čitanje sertifikata sa ka | sertifikata<br>artice i provera u sist | emu.          |      | nnn |
|-------------------------------------------------|----------------------------------------|---------------|------|-----|
| Čitač smart kartice:                            | OMNIKEY AG Smart                       | Card Reader U | 5B 0 |     |
| Validan od:                                     | -                                      | Validan do:   |      |     |
| Serijski broj sertifikata:                      | -                                      |               |      |     |
| Subject name polje:                             | -                                      |               |      |     |
| Čitanje sertifikata sa kar                      | lice.                                  | 8             |      |     |
| Provera izdavaoca sertifi                       | kata sa kartice.                       | 8             |      |     |
| Provera sertifikata u sert                      | ifikacionom telu.                      | 0             |      |     |
| Provera perioda u kojem                         | je dozvoljena obnova                   | . 🔞           |      |     |

Znači da na svom računaru nemate instaliranu neophodnu biblioteku za rad sa smart karticom i potrebno je da sa ovog linka <u>https://www.bancaintesa.rs/dam/jcr:7930fc99-7dcd-4348-b36a-52c7b986ecf4/EbankingKomponente.exe</u> pokrenete i instalirate istu.

Nakon završene instalacije, vratite se korak unazad, pa onda možete nastaviti dalje sa obnovom sertifikata (takođe, ako Vam je lakše, možete ugasiti pa ponovo pokrenuti aplikaciju za obnovu).

### <mark>AKTIVACIONI KOD</mark>

Ukoliko koristite Officebanking aplikaciju, prilikom prve prijave, aplikacija će vam tražiti da unesete aktivacioni kod koji ste dobili na reversu prilikom preuzimanja kartice za e-banking (kod sadrži 16 cifara koje počinju sa 1600-xxxx-xxxx).

Aktivacioni kod možete dobiti i pozivom Kontakt Centra Banke na broj 011/310 88 70 ili slanjem mail-a na <u>obnovasertifikata@BancaIntesa.rs</u> uz dostavu podataka: naziv firme, MB i ceo br kartice sa poleđine (160-00-xxxxxx).

#### INSTALACIJA SERTIFIKATA BANKE

Ukoliko vam se nakon obnove sertifikata, prilikom logovanja na aplikaciju OfficeBanking, javi neka od sledećih poruka:

- Sertifikat nije validan,
- Provera lanca sertifikata nije prošla,
- Proverite da li imate sve neophodne sertifikate instalirane na vašem računaru,

neophodno je da instalirate ponovo sertifikate naše Banke prema uputstvu iz nastavka.

Zamolićemo Vas da prvo zatvorite Office Banking aplikaciju i zatim kliknite na link **ovde** koji će vas voditi ka samoj instalaciji sertifikata Banke. Preuzmite fajl i dvoklikom ga otvorite, i instalirajte sertifikate prikazane na slici u nastavku.

| Name                                               | Туре                     | Compressed size | Password Size |        | Ratio | Date modified     |
|----------------------------------------------------|--------------------------|-----------------|---------------|--------|-------|-------------------|
| 🔄 Banca Intesa ad Beograd Intermediate CA4.cer     | Security Certificate     | 2 KB            | No            | 2 KB   | 30%   | 13.01.2022. 10:33 |
| 🔄 Banca Intesa ad Beograd Intermediate CA5.cer     | Security Certificate     | 2 KB            | No            | 2 KB   | 31%   | 13.01.2022. 10:33 |
| 🔄 Banca Intesa ad Beograd Intermediate CA6.cer     | Security Certificate     | 2 KB            | No            | 2 KB   | 31%   | 04.01.2022. 18:42 |
| 🔄 Banca Intesa ad Beograd Root CA 2.crt            | Security Certificate     | 1 KB            | No            | 1 KB   | 18%   | 13.01.2022. 10:33 |
| 🔄 Banca Intesa ad Beograd Root CA 3.cer            | Security Certificate     | 1 KB            | No            | 1 KB   | 18%   | 13.01.2022. 10:33 |
| 🔟 Instalacija sertifikata Banca Intesa Beograd.doc | Microsoft Word 97 - 2003 | 304 KB          | No            | 388 KB | 22%   | 13.01.2022. 10:52 |

Potrebno je instalirati :

- 1. Banca Intesa ad Beograd Intermediate CA5.cer
- 2. Banca Intesa ad Beograd Intermediate CA6.cer
- 3. Banca Intesa ad Beograd Root CA 2.crt
- 4. Banca Intesa ad Beograd Root CA 3.cer

Dvoklikom na jedan od sertifikata otvara se opcija **Open**.

| Open File | - Security War                                       | ning                                                                                                    | × |
|-----------|------------------------------------------------------|----------------------------------------------------------------------------------------------------|---|
| Do you    | want to open                                         | this file?                                                                                                    |   |
| ,         | Name:<br>Publisher:<br>Type:<br>From:                | ificates_\Banca Intesa ad Beograd Intermediate CA6.ce<br>Unknown Publisher<br>Security Certificate<br>C:\Users\stojan\AppData\Local\Temp\Temp1_Certifica<br>Qpen Cancel |   |
| •         | While files fr<br>harm your co<br>software. <u>W</u> | om the internet can be useful, this file type can potentiall<br>omputer. If you do not trust the source, do not open this<br><u>nat's the risk?</u>                     | у |

Nakon toga, odaberite Install Certificate.

| 8 | Certificate                                                | $\times$ |
|---|------------------------------------------------------------|----------|
| G | eneral Details Certification Path                          |          |
|   | Certificate Information                                    | -        |
|   | This certificate is intended for the following purpose(s): |          |
|   | • All application policies                                 |          |
|   |                                                            |          |
|   |                                                            |          |
|   | Issued to: Banca Intesa ad Beograd Intermediate CA6        |          |
|   | Issued by: Banca Intesa ad Beograd Root CA 3               |          |
|   | Valid from 04.01.2022. to 04.01.2028.                      |          |
|   |                                                            |          |
|   | Install Certificate Issuer Statement                       |          |
|   | ОК                                                         |          |

U delu Store Location odaberite Current user i idite na opciju Next.

| ÷ | <sup>2</sup> Certificate Import Wizard                                                                                                    | × |
|---|----------------------------------------------------------------------------------------------------|---|
|   | Welcome to the Certificate Import Wizard                                                                                                    |   |
|   | This wizard helps you copy certificates, certificate trust lists, and certificate revocation<br>lists from your disk to a certificate store.                                                                                                    |   |
|   | A certificate, which is issued by a certification authority, is a confirmation of your identity<br>and contains information used to protect data or to establish secure network<br>connections. A certificate store is the system area where certificates are kept. |   |
|   | Store Location                                                                                                    |   |
|   | To continue, click Next.                                                                                                    |   |
|   |                                                                                                    |   |
|   | <u>N</u> ext Cance                                                                                                    | ł |

Za Intermediate sertifikate (CA5 i CA6) odaberite *Automatically select*, pa *Next*, i na kraju *Finish*.

| ertificate Store               |                            |                        |                 |              |
|--------------------------------|----------------------------|------------------------|-----------------|--------------|
| Certificate stor               | es are system areas w      | here certificates ar   | e kept.         |              |
| Windows can a the certificate. | utomatically select a ce   | ertificate store, or y | ou can specify  | a location f |
| Automati                       | ically select the certific | ate store based on     | the type of cer | tificate     |
| O <u>P</u> lace all            | certificates in the follo  | wing store             |                 |              |
| Certifica                      | ite store:                 |                        |                 |              |
|                                |                            |                        |                 | Browse       |
|                                |                            |                        |                 |              |
|                                |                            |                        |                 |              |
|                                |                            |                        |                 |              |
|                                |                            |                        |                 |              |
|                                |                            |                        |                 |              |
|                                |                            |                        |                 |              |

| 🗧 嵾 Certificate Import Wizard                                                                                   | ×   |
|----------------------------------------------------------------------------------------------------|-----|
| Completing the Certificate Import Wizard                                                                        |     |
| The certificate will be imported after you dick Finish.                                                         |     |
| You have specified the following settings:                                                                      |     |
| Certificate Store Selected         Automatically determined by the wizard           Content         Certificate |     |
| <u> </u>                                                                                                    | cel |
|                                                                                                    |     |
| Certificate Import Wizard X<br>The import was successful.                                                       |     |
| ОК                                                                                                    |     |

Za root sertifikate (CA2 i CA3) potrebno je da odaberete *Place all certificates in following store* I kliknite na *Browse...* 

| Certificate Store           |                            |                 |                |                  |                   |  |
|-----------------------------|----------------------------|-----------------|----------------|------------------|-------------------|--|
| Certificate                 | stores are system          | n areas when    | e certificates | are kept.        |                   |  |
| Windows ca<br>the certifica | an automatically s<br>ate. | select a certif | icate store, o | r you can speci  | fy a location for |  |
| OAuto                       | matically select t         | he certificate  | store based of | on the type of a | ertificate        |  |
| Place                       | all certificates in        | the following   | g store        |                  |                   |  |
| Cert                        | ificate store:             |                 |                |                  |                   |  |
|                             |                            |                 |                |                  | Browse            |  |
|                             |                            |                 |                |                  |                   |  |
|                             |                            |                 |                |                  |                   |  |
|                             |                            |                 |                |                  |                   |  |
|                             |                            |                 |                |                  |                   |  |
|                             |                            |                 |                |                  |                   |  |
|                             |                            |                 |                |                  |                   |  |

Nakon toga odaberite *Trusted root certification authority* i idite na *Next*.

| Select Certificate Store                                      | Х |
|---------------------------------------------------------------|---|
| Select the certificate store you want to use.                 |   |
| Personal                                                      | ^ |
| Trusted Root Certification Authorities     Enterprise Trust   |   |
| Intermediate Certification Authorities     Trusted Publishers |   |
| <ul> <li>Intrusted Certificates</li> <li></li> </ul>          | × |
| Show physical stores                                          |   |
| OK Cancel                                                     |   |

\*Ukoliko se pojavi Security Warning kao na slici niže, kliknite na Yes:

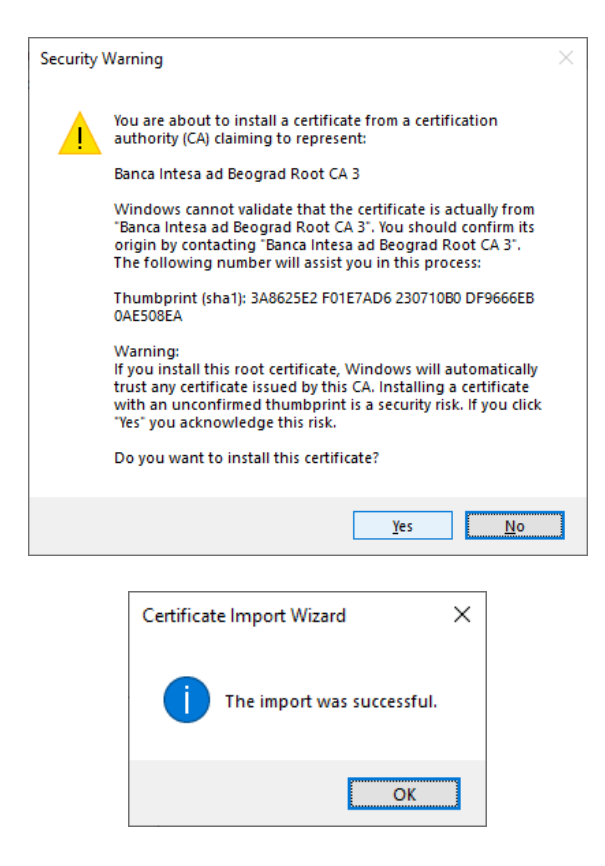

Potrebno je da se instaliraju sva četiri sertifikata. Nakon završene instalacije pokušajte ponovnu prijavu.

Za sve dodatne informacije na raspolaganju Vam je Kontakt centar Banke za pravna lica, na broju telefona 011/310 88 70, svakim radnim danom od 8h do 18h i subotom od 9h do 14h.